#### 5 minutes for Maven

Arnaud Nauwynck arnaud.nauwynck@gmail.com

# First Step Using Maven

- Download + Unzip from maven.apache.org
- setup Environment variables
  - JAVA\_HOME
  - PATH
- http://maven.apache.org/guides/getting-started
- Create the first "pom.xml" project file
  - mvn archetype:generate
  - Enter packaging, groupId, artifactId, version

## Project Archetype (Minimalist Hello World)

<project xmlns="http://maven.apache.org/POM/4.0.0" xmlns:xsi="http://www.w3.org/2001/XMLSchema-instance"</pre>

xsi:schemaLocation="http://maven.apache.org/POM/4.0.0 http://maven.apache.org/maven-v4 0 0.xsd">

<modelVersion>4.0.0</modelVersion>

<groupId>an</groupId>

<packaging>jar</packaging>

<version>1.0-SNAPSHOT</version>

<name>Maven Quick Start Archetype</name>

<url>http://maven.apache.org</url>

<dependencies>

<dependency> <groupId>junit</groupId> <artifactId>junit</artifactId> <version>3.8.1</version>

<scope>test</scope>

</dependency>

</dependencies>

</project>

- GroupId = domain name / directory / package name
- - Packaging = type of project: pom, jar, war, ear, ...
  - Version

# Step 2 : Customize Project

- change general purpose info
- customize project layout ? ... default is ok :
  - src/main/java
  - src/test/java
  - ... target/classes
- add dependencies
- add maven plugins

# Commands to Know

- build all and install in local repository:
  - mvn install
- (compile only: mvn compile, test only: mvn test)
- generate eclipse project:
   mvn eclipse:eclipse
- Deploy installed artifact:
   mvn deploy
- build web site with all html reports:
  - mvn site

# Adding Dependency

- Ex: adding dependency... Logback
- Search in Nexus... http://repository.sonatype.org
- Copy & Paste <dependency> in pom.xml

<dependency> <groupId>ch.qos.logback</groupId> <artifactId>logback-core</artifactId> <version>0.9.15</version> </dependency>

# Nexus : Maven Repository

#### Sonatype Nexus™ Professional Edition

Log In

Version 1.4.0 Professional

| Sonatype <sup>™</sup> Servers | ~ | Welcome            | Search              | Search I        | ibrary by g                                                               | roup/artif                              | act        |   |
|-------------------------------|---|--------------------|---------------------|-----------------|---------------------------------------------------------------------------|-----------------------------------------|------------|---|
| Nexus                         |   | Keyword Search     | 🔹 logback           |                 |                                                                           |                                         |            |   |
| Artifact Search               |   | Source Index       | Group 🔺             | Artifact        | Version                                                                   | Packaging                               | Classifier |   |
|                               | Q | Central Proxy (Ca  | ac ch.qos.logback   | log4j-bridge    | select result                                                             | s with ve                               | rsion      | ^ |
| Advanced Search               |   | Central Proxy (Ca  | ac ch.qos.logback   | log4j-bridge    | 0.3.1                                                                     |                                         |            |   |
|                               |   | Central Proxy (Ca  | ac ch.qos.logback   | logback-classic | 0.9.17                                                                    | jar                                     |            |   |
| Views/Repositories            |   | Central Proxy (Ca  | ac ch.qos.logback   | logback-classic | 0.9.15                                                                    | jar                                     |            |   |
| Repositories                  |   | Central Proxy (Ca  | ac ch.qos.logback   | logback-classic | 0.9.15                                                                    | iar                                     | sources    |   |
| Heln                          | Ţ | Central Proxy (Ca  | ac ch.qos.logback   | logback-classic | ; <sub>0.9</sub> Copy 8                                                   | t Paste in                              | pom.xml    | ~ |
|                               |   | Displaying 13 reco | ords 🗙 Clear Result | ts              | < depen                                                                   | idencies >                              |            | _ |
|                               |   | Artifact Inform    | ation               |                 | V                                                                         |                                         |            |   |
|                               |   | Group: C           | :h.qos.logback      | XML:            | <dependency></dependency>                                                 | looback k (oroug                        | aīda       |   |
|                               |   | Artifact:          | ogback-classic      |                 | <pre><groupid>cn.qos.<br/><artifactid>logbad</artifactid></groupid></pre> | :k-classic <th>actId&gt;</th> <th></th> | actId>     |   |
|                               |   | Version: (         | ).9.17              |                 | <pre><version>0.9.17&lt; </version></pre>                                 | version>                                |            |   |
|                               |   | Download: p        | om, <u>artifact</u> |                 |                                                                           |                                         |            |   |
|                               |   |                    |                     |                 |                                                                           |                                         |            |   |

# **Downloading Dependency**

- mvn install
  - => auto download dependency in local repository!
- re-generate eclipse project:
  - mvn eclipse:eclipse
  - in eclipse, do "refresh" on project
  - check M2\_REPO var is set

| ( | 9                                                                                                    |  |  |  |  |  |  |  |  |
|---|----------------------------------------------------------------------------------------------------|--|--|--|--|--|--|--|--|
|   | <u>File Edit Source Refactor Navigate Search Project</u>                                                                                                    |  |  |  |  |  |  |  |  |
|   | │ ᡛᠯᢦ 🗒 🗁 │ ୠᢦ │ ॐᢦ Ov Q₂v │ 🤔 🛱 ଔ♥ │ 🥭                                                                                                    |  |  |  |  |  |  |  |  |
|   | 📱 Package Explorer 🗙 🛛 Hierarchy JUnit 🛛 🗖 🗖                                                                                                    |  |  |  |  |  |  |  |  |
|   |                                                                                                    |  |  |  |  |  |  |  |  |
|   |                                                                                                    |  |  |  |  |  |  |  |  |
|   | Cestophing                                                                                                    |  |  |  |  |  |  |  |  |
|   |                                                                                                    |  |  |  |  |  |  |  |  |
|   |                                                                                                    |  |  |  |  |  |  |  |  |
|   | V Stojconi                                                                                                    |  |  |  |  |  |  |  |  |
|   |                                                                                                    |  |  |  |  |  |  |  |  |
|   | Maven2 Dependencies                                                                                                    |  |  |  |  |  |  |  |  |
|   | Image: Anome/arnaud/.m2/repository/avalon-framew                                                                                                    |  |  |  |  |  |  |  |  |
| t | Image: A start of the start of the start  |  |  |  |  |  |  |  |  |
| L | Image: Antiperiod Antiperiod A |  |  |  |  |  |  |  |  |
|   | Interpretation in the second state of the second state of the s |  |  |  |  |  |  |  |  |
|   | Interpretation of the second state of the second state of the s |  |  |  |  |  |  |  |  |
|   | Interpretation of the second state of the second state of the s |  |  |  |  |  |  |  |  |
|   | Interpretation of the second second secon |  |  |  |  |  |  |  |  |
|   | Þ 🗁 src                                                                                                    |  |  |  |  |  |  |  |  |
|   | ▶ 🗁 target                                                                                                    |  |  |  |  |  |  |  |  |
|   | 📄 cobertura.ser                                                                                                    |  |  |  |  |  |  |  |  |
|   | 🖹 err-file.log                                                                                                    |  |  |  |  |  |  |  |  |
|   | 📄 pom.xml                                                                                                    |  |  |  |  |  |  |  |  |
|   | 📄 project.properties                                                                                                    |  |  |  |  |  |  |  |  |
|   |                                                                                                    |  |  |  |  |  |  |  |  |

# Maven Site, Reports

#### mvn site:site

- by default... very simple site, with project info only

#### testjsp Maven Webapp

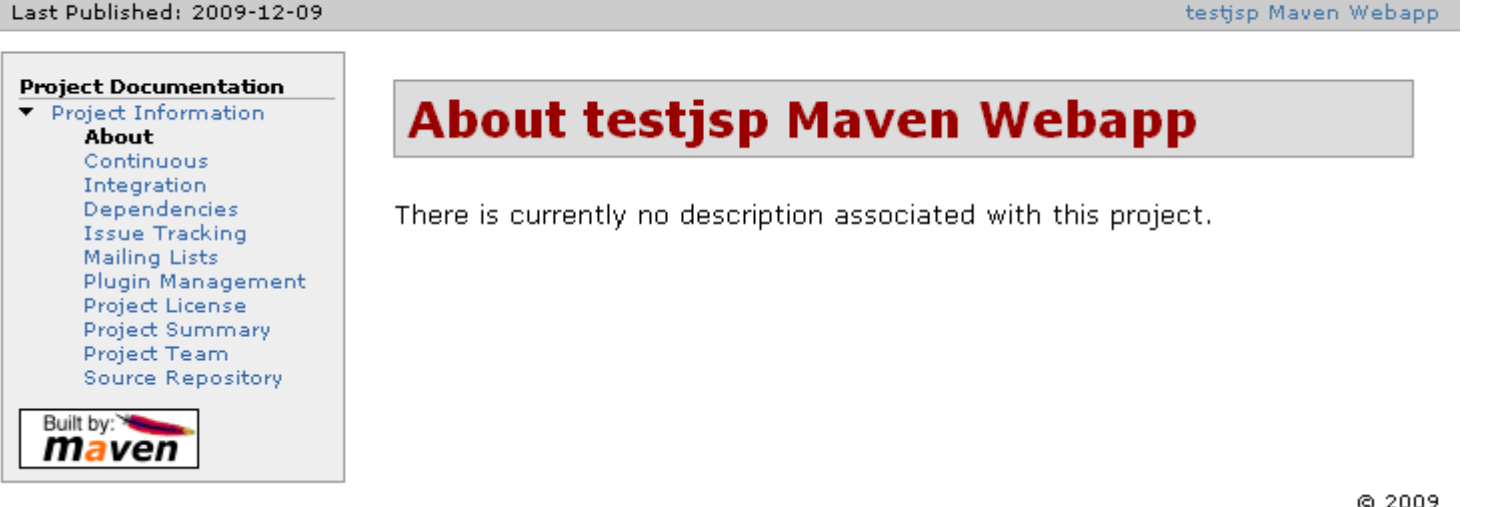

- You can configure <reports> in pom.xmi
  - Junit, TestCoverage, FindBugs, CheckStyle!!
- or use Sonar... (prepackaged + dashboard)

#### List of Reports....

• Hundreds of maven plugins, and reports...

| ۵                                                                       |                                                                                                    | MyTestSpring - Generated Reports - Mozilla Firefox                                                                                                    | X |  |  |  |  |
|-------------------------------------------------------------------------|----------------------------------------------------------------------------------------------------|----------------------------------------------------------------------------------------------------|---|--|--|--|--|
| <u>F</u> ile <u>E</u> dit <u>∨</u> iew <u>G</u> o <u>B</u> oo           | okmarks <u>T</u> ools <u>H</u> el                                                                                                    | lp                                                                                                    | ୍ |  |  |  |  |
| 🦕 - 🧼 - 🛃 🔞 🔗                                                           | file:///mnt/hda2                                                                                                    | 2/home/arnaud/perso/devPerso/testSpring/target/site/project-reports.html 🔽 🖸 Go 🔃                                                                                                    |   |  |  |  |  |
| Cetting Started SLate                                                   | et Headlines                                                                                                    |                                                                                                    |   |  |  |  |  |
|                                                                         | st Headines                                                                                                    |                                                                                                    |   |  |  |  |  |
| MyTestSp                                                                | oring                                                                                                    |                                                                                                    |   |  |  |  |  |
| Last Published: 10/05/2006                                              | ż                                                                                                    | MyTestSpring                                                                                                    |   |  |  |  |  |
| Design to Description                                                   |                                                                                                    |                                                                                                    |   |  |  |  |  |
| Project Information                                                     | Genera                                                                                                    | ted Reports                                                                                                    |   |  |  |  |  |
| <ul> <li>Project Reports</li> <li>Checkstyle</li> </ul>                 | Genera                                                                                                    |                                                                                                    |   |  |  |  |  |
| Cobertura Test<br>Coverage<br>CPD Report<br>FindBugs Report<br>JavaDocs | This document provides an overview of the various reports that are automatically generated by Maven<br>Each report is briefly described below. |                                                                                                    |   |  |  |  |  |
| Maven Surefire<br>Report                                                | Overview                                                                                                    |                                                                                                    |   |  |  |  |  |
| Source Xref                                                             |                                                                                                    |                                                                                                    |   |  |  |  |  |
| Tag List                                                                | Document                                                                                                    | Description                                                                                                    |   |  |  |  |  |
| built by:se                                                             | Checkstyle<br>Coborturo Toot                                                                                                    | Report on coding style conventions.                                                                                                    |   |  |  |  |  |
| maven                                                                   | Coverage                                                                                                    | Cobertura lest Coverage Report.                                                                                                    |   |  |  |  |  |
|                                                                         | CPD Report                                                                                                    | Duplicate code detection.                                                                                                    |   |  |  |  |  |
|                                                                         | FindBugs Report                                                                                                    | Generates a source code report with the FindBugs Library.                                                                                                    |   |  |  |  |  |
|                                                                         | JavaDocs                                                                                                    | JavaDoc API documentation.                                                                                                    |   |  |  |  |  |
|                                                                         | JDepend                                                                                                    | JDepend traverses Java class file directories and generates design quality metrics for each Java package.<br>JDepend allows you to automatically measure the quality of a design in terms of its extensibility,<br>reusability, and maintainability to manage package dependencies effectively. |   |  |  |  |  |
|                                                                         | Maven Surefire<br>Report                                                                                                    | Report on the test results of the project.                                                                                                    |   |  |  |  |  |
|                                                                         | PMD Report                                                                                                    | Verification of coding rules.                                                                                                    |   |  |  |  |  |
|                                                                         | Source Xref                                                                                                    | HTML based, cross-reference version of Java source code.                                                                                                    |   |  |  |  |  |
|                                                                         | Tag List                                                                                                    | Report on various tags found in the code.                                                                                                    |   |  |  |  |  |
| _                                                                       |                                                                                                    | @ 2006                                                                                                    | - |  |  |  |  |

#### Reports, Sonar

| 0                                    |                                                                                                    | So                                      | nar - Iceweasel                            | t 🗆 🗕                                                             |  |  |  |  |  |  |
|--------------------------------------|----------------------------------------------------------------------------------------------------|-----------------------------------------|--------------------------------------------|-------------------------------------------------------------------|--|--|--|--|--|--|
| <u>File Edit View History</u>        | <u>F</u> ile <u>E</u> dit <u>V</u> iew Hi <u>s</u> tory <u>B</u> ookmarks <u>T</u> ools <u>H</u> elp |                                         |                                            |                                                                   |  |  |  |  |  |  |
| ♦ ⇒ × 2 ⊗ 1                          | http://loc                                                                                           | alhost:9000/proje                       | ct/index/fr.an:Hello                       | oWorld 💦 🖓 😽 Google 🍭                                             |  |  |  |  |  |  |
| C AnachaTa Rhamach                   |                                                                                                    |                                         |                                            |                                                                   |  |  |  |  |  |  |
| 8 Apache IC Tomcat                   | o cc Sonar                                                                                           |                                         |                                            |                                                                   |  |  |  |  |  |  |
| Sonar                                |                                                                                                    |                                         |                                            | ~                                                                 |  |  |  |  |  |  |
| Home Search projects                 | HelloWorld                                                                                           |                                         |                                            | Configuration Log out 🚍                                           |  |  |  |  |  |  |
| Dashboard                            | Version 1.0-SNAPSHOT of                                                                              | n Thu, 10 Sep 2009 07:47                | , using profile <u>Sonar way</u> .         |                                                                   |  |  |  |  |  |  |
| Violations drilldown<br>Time machine | Lines of code<br><b>8</b>                                                                            | Comments<br><b>11.1%</b>                | Duplications<br><b>0.0%</b>                | Complexity         Methods         Classes           1.0 / method |  |  |  |  |  |  |
| Hotspots                             | 13 lines                                                                                             | 1 lines                                 | 0 lines<br>0 blocko                        | <b>1.0</b> / class                                                |  |  |  |  |  |  |
| Settings                             | 1 classes                                                                                            | 50.0% docu. AFT                         | 0 files                                    | 1 cmpx<br>1 statements                                            |  |  |  |  |  |  |
|                                      | 1 methods<br>0 accessors                                                                             |                                         |                                            |                                                                   |  |  |  |  |  |  |
| sonar                                |                                                                                                    |                                         |                                            | Code equerane Test eucoses                                        |  |  |  |  |  |  |
|                                      | Rules compliance                                                                                     | Violations                              |                                            | 0.0% 100.0%                                                       |  |  |  |  |  |  |
|                                      | 25.0%                                                                                                | 2<br>Blocker 0                          |                                            | 1 tests 0 failures                                                |  |  |  |  |  |  |
|                                      | Rel.                                                                                                 | Critical                                | 0                                          | 233 115 0 61015                                                   |  |  |  |  |  |  |
|                                      | Eff.  Major 2 Minor 0                                                                                |                                         |                                            | Add a measure                                                     |  |  |  |  |  |  |
|                                      | Por.                                                                                                 | ♦ Minor<br>♦ Info                       | 0                                          |                                                                   |  |  |  |  |  |  |
|                                      | Mai.                                                                                                 |                                         |                                            | Events All   \$                                                   |  |  |  |  |  |  |
|                                      |                                                                                                    |                                         |                                            | 2009-09-10 Version 1.0-SNAPSHOT Edit Delete                       |  |  |  |  |  |  |
|                                      | Components<br>fr.an                                                                                  |                                         |                                            | Add an event                                                      |  |  |  |  |  |  |
|                                      |                                                                                                    |                                         |                                            | Key : fr.an:HelloWorld                                            |  |  |  |  |  |  |
|                                      |                                                                                                    |                                         |                                            | Language : java 🕰Home                                             |  |  |  |  |  |  |
|                                      |                                                                                                    |                                         |                                            |                                                                   |  |  |  |  |  |  |
|                                      |                                                                                                    |                                         |                                            |                                                                   |  |  |  |  |  |  |
|                                      |                                                                                                    |                                         |                                            |                                                                   |  |  |  |  |  |  |
|                                      | Size<br>Lines of code                                                                                | Color 0%<br>Rules compliar              | 100%                                       |                                                                   |  |  |  |  |  |  |
|                                      | <u>Set as default</u>                                                                                |                                         |                                            |                                                                   |  |  |  |  |  |  |
|                                      |                                                                                                    |                                         |                                            |                                                                   |  |  |  |  |  |  |
|                                      | Powered by <u>SonarSou</u>                                                                           | <u>irce</u> - Open Source <u>LGPL</u> - | v.1.10.1 - <u>Plugins</u> - <u>Docum</u> e | entation - <u>Ask a question</u> - <u>Bug/feature request</u>     |  |  |  |  |  |  |
| Done                                 |                                                                                                    |                                         |                                            |                                                                   |  |  |  |  |  |  |

## Junit tests

- By default, a maven project ALWAYS run all Junit tests !!
- The plugin is called "surefire"
- To run test only:
  - mvn test
- default config : put all Junit tests in
  - src\test\java

#### (default in "pom.xml")

<build>

<sourceDirectory>src/main/java</sourceDirectory>

<testSourceDirectory>src/test/java</testSourceDirectory>

... </build>

#### Junit results

• maven logs:

[INFO] [surefire:test] [INFO] Surefire report directory: .../target/surefire-reports

\_\_\_\_\_

TESTS

. . . . . . . . . . . .

-----

### Junit Results

- results : file:///..../target/surefire-reports
- By default: xml and text files not a friendly Html report... must be configured in reports!

| 🔮 Index of file:///mnt/hda2/home/arnaud/perso/devPerso/tes                                     | tSp | ring, | /targe | et 🔔 🗖 | X          |
|------------------------------------------------------------------------------------------------|-----|-------|--------|--------|------------|
| <u>F</u> ile <u>E</u> dit <u>V</u> iew <u>G</u> o <u>B</u> ookmarks <u>T</u> ools <u>H</u> elp |     |       |        |        | $\diamond$ |
| 🖕 🗣 🚽 🖉 🛞 🏠 🗋 file:///mnt/hda2/home/a 💌 💿 Go 🛛                                                 | G,  |       |        |        |            |
| near ted started statest Headlines 🖗                                                           |     |       |        |        |            |
| ,                                                                                              |     |       |        |        |            |
|                                                                                                |     |       |        |        |            |
| Up to higher level directory                                                                   |     |       |        |        |            |
| TEST-an.AppTest.xml                                                                            | 5   | KΒ    | 10/0   | 05/20  | 9          |
| TEST-an.NaughtyTest.xml                                                                        | 5   | KΒ    | 10/0   | )5/20  | G          |
| TEST-an.TestDefaultMessengerPublisher.xml                                                      | 5   | KB    | 10/0   | 05/20  | G          |
| <u>an.AppTest.txt</u>                                                                          | 1   | KB    | 10/0   | 05/20  | e≡         |
| <u>an.NaughtyTest.txt</u>                                                                      | 1   | KB    | 10/0   | 05/20  | G          |
| <u>]</u> an.TestDefaultMessengerPublisher.txt                                                  | 1   | KB    | 10/0   | 05/20  | G          |
|                                                                                                |     |       |        |        | -          |
| Done                                                                                           |     |       |        | •      |            |

# Junit Html Reports

• edit the pom.xml :

<build>

```
...
<plugins>
<plugin>
<groupId>org.apache.maven.plugins</groupId>
<artifactId>maven-surefire-report-plugin</artifactId>
</plugin>
</plugins>
...
</build>
```

- consult report in Html: file:///..../target/site/surefire-reports.html
- (Note: need to configure Xref reports, or disable linkXRef)

## Junit Html Reports (bis)

| 9                                              |                                                                                                    |              |            |                  |                 |               | Mo           | zilla Firet | fox       |             |              |                    |           | ⊐×                |
|------------------------------------------------|----------------------------------------------------------------------------------------------------|--------------|------------|------------------|-----------------|---------------|--------------|-------------|-----------|-------------|--------------|--------------------|-----------|-------------------|
| <u>F</u> ile                                   | <u>E</u> dit                                                                                                    | <u>∨</u> iew | <u>G</u> o | <u>B</u> oo      | kmarks          | <u>T</u> ools | <u>H</u> elp |             |           |             |              |                    |           | $\langle \rangle$ |
| <b>\</b>                                       | -                                                                                                    | - 🛃          | $\otimes$  |                  | 📄 rs            | o/testS       | pring/ta     | rget/site/s | urefire-r | eport.htr   | nl 👻 🔘 G     | o <b>G</b>         |           |                   |
| ∲ Ge                                           | ettina                                                                                                    | Started      |            | Lates            | t Headli        | ines          |              |             |           |             |              |                    |           |                   |
| Last                                           | Publisl                                                                                                    | ned: Th      | nu Oct     | t 05 2           | 22:49:06        | CEST          | 2006         |             |           |             |              |                    |           | -                 |
| Proju<br>Doct<br>S<br>R                        | Last Published: Thu Oct 05 22:49:06 CEST 2006  Project Documentation Maven Surefire Report [Summary][Package List][Test Cases]  Tests Errors Failures Success Rate Time 3 0 0 100% 5.355 Note: failures are anticipated and checked for with assertions while errors are unanticipated.  Package List][Test Cases] Package List][Test Cases] Package Tests Errors Failures Success Rate Time |              |            |                  |                 |               |              |             |           |             |              |                    |           |                   |
|                                                |                                                                                                    |              | N<br>n     | lote:  <br>iumbe | package<br>ers. | e statis      | tics are     | not comp    | uted rec  | ursively, t | they only su | ım up all of its t | estsuites | 5                 |
|                                                |                                                                                                    |              |            | an               |                 |               |              |             |           |             |              |                    |           |                   |
|                                                |                                                                                                    |              |            | un               |                 |               |              |             |           |             |              |                    |           | -                 |
|                                                |                                                                                                    |              | 1          | С                | lass            |               |              |             | Tests     | Errors      | Failures     | Success Rat        | e Time    | e                 |
|                                                |                                                                                                    |              | 4          | \land N          | aughty          | Test          |              |             | 1         | 0           | 0            | 100%               | 0.129     | 9                 |
|                                                |                                                                                                    |              | 4          | 🙆 A              | ppTest          |               |              |             | 1         | 0           | 0            | 100%               | 0.08      | 7                 |
| TestDefaultMessengerPublisher 1 0 0 100% 5.139 |                                                                                                    |              |            |                  |                 |               |              |             |           | 9           |              |                    |           |                   |
| Done                                           | 9                                                                                                    |              | [          | [Sum             | mary][P         | ackage        | e List][Te   | est Cases]  |           |             |              |                    |           | •                 |

# TestCoverage (Cobertura) Plugin

```
• edit the pom.xml file:
```

```
<build>
 <plugins>
   <plugin>
       <groupId>org.codehaus.mojo</groupId>
       <artifactId>cobertura-maven-plugin</artifactId>
       <executions>
          <execution> <goal> <goal> clean</goal> </goals> </execution>
        </executions>
     </plugin>
 </plugins>
</build>
<reporting>
   <plugins>
      <plugin>
         <groupId>org.codehaus.mojo</groupId>
         <artifactId>cobertura-maven- plugin</artifactId>
      </plugin>
    </plugins>
</reporting>
```

# Running Cobertura

- for report in html...
  - mvn site

#### ==>

[INFO] [site:site]

#### [INFO] Generate "Cobertura Test Coverage" report.

[INFO] Cobertura 1.7 - GNU GPL License (NO WARRANTY) - See COPYRIGHT file Cobertura: Loaded information on 8 classes.

[cobertura] INFO [main] net.sourceforge.cobertura.reporting.ComplexityCalculator - Cannot find source file during CCN computation, source=[an/TestDefaultMessengerPublisher.java]

[cobertura] INFO [main] net.sourceforge.cobertura.reporting.html.HTMLReport - Could not generate HTML file for source file an/TestDefaultMessengerPublisher.java: Cannot find source file,

name=[an/TestDefaultMessengerPublisher.java]

Report time: 996ms

#### [INFO] Cobertura Report generation was successful.

[INFO] Generate "Continuous Integration" report.

## Cobertura TestCoverage Reports

| Coverage Report - Mozilla Firefox                             |                                    |                                     |                        |                 |            |  |  |  |  |  |
|---------------------------------------------------------------|------------------------------------|-------------------------------------|------------------------|-----------------|------------|--|--|--|--|--|
| <u>F</u> ile <u>E</u> dit <u>∨</u> iew <u>G</u> o <u>B</u> oo | kmarks <u>T</u> ools <u>H</u> elp  |                                     |                        |                 | $\sim$     |  |  |  |  |  |
| 🦕 • 🛶 - 🛃 😣 🏠                                                 | 📄 file:///mnt/hda2/home/arr        | naud/perso/devPerso/testSp          | ring/target/site/cober | 🖌 🔘 Go 🔀        |            |  |  |  |  |  |
| Getting Started      Altatest Headlines                       |                                    |                                     |                        |                 |            |  |  |  |  |  |
|                                                               |                                    |                                     |                        |                 |            |  |  |  |  |  |
| Packages                                                      | Coverage Report - All I            | Jackages                            |                        |                 |            |  |  |  |  |  |
| All<br>an                                                     | Package 🗠                          | # Classes                           | Line Coverage          | Branch Coverage | Complexity |  |  |  |  |  |
| an.ext                                                        | All Packages                       | 8                                   | 49%                    | 100%            | 1          |  |  |  |  |  |
|                                                               | an                                 | 5                                   | 21%                    | N/A             | 1          |  |  |  |  |  |
|                                                               | an.ext                             | 3                                   | 75%                    | 100%            |            |  |  |  |  |  |
|                                                               | Report generated by <u>Cobertu</u> | <u>ıra</u> 1.7 on 10/5/06 10:01 PM. |                        |                 |            |  |  |  |  |  |
|                                                               |                                    |                                     |                        |                 |            |  |  |  |  |  |
|                                                               |                                    |                                     |                        |                 |            |  |  |  |  |  |
| All Packages                                                  |                                    |                                     |                        |                 |            |  |  |  |  |  |
| Classes                                                       |                                    |                                     |                        |                 |            |  |  |  |  |  |
| DefaultMessengerEventPubl                                     |                                    |                                     |                        |                 |            |  |  |  |  |  |
| Main (0%)                                                     |                                    |                                     |                        |                 |            |  |  |  |  |  |
| MessengerEvent (100%)                                         |                                    |                                     |                        |                 |            |  |  |  |  |  |
| MessengerEventListener (N/                                    |                                    |                                     |                        |                 |            |  |  |  |  |  |
| MessengerEventLogger (100                                     |                                    |                                     |                        |                 |            |  |  |  |  |  |
| MessengerEventPublisher (/                                    |                                    |                                     |                        |                 |            |  |  |  |  |  |
| TestDefaultMessengerPublis                                    |                                    |                                     |                        |                 |            |  |  |  |  |  |
|                                                               |                                    |                                     |                        |                 |            |  |  |  |  |  |
|                                                               |                                    |                                     |                        |                 |            |  |  |  |  |  |
|                                                               |                                    |                                     |                        |                 |            |  |  |  |  |  |
|                                                               |                                    |                                     |                        |                 |            |  |  |  |  |  |
|                                                               |                                    |                                     |                        |                 |            |  |  |  |  |  |
|                                                               |                                    |                                     |                        |                 |            |  |  |  |  |  |
|                                                               |                                    |                                     |                        |                 |            |  |  |  |  |  |
|                                                               |                                    |                                     |                        |                 |            |  |  |  |  |  |
|                                                               |                                    |                                     |                        |                 |            |  |  |  |  |  |
| Done                                                          |                                    |                                     |                        |                 |            |  |  |  |  |  |

## FindBugs Report

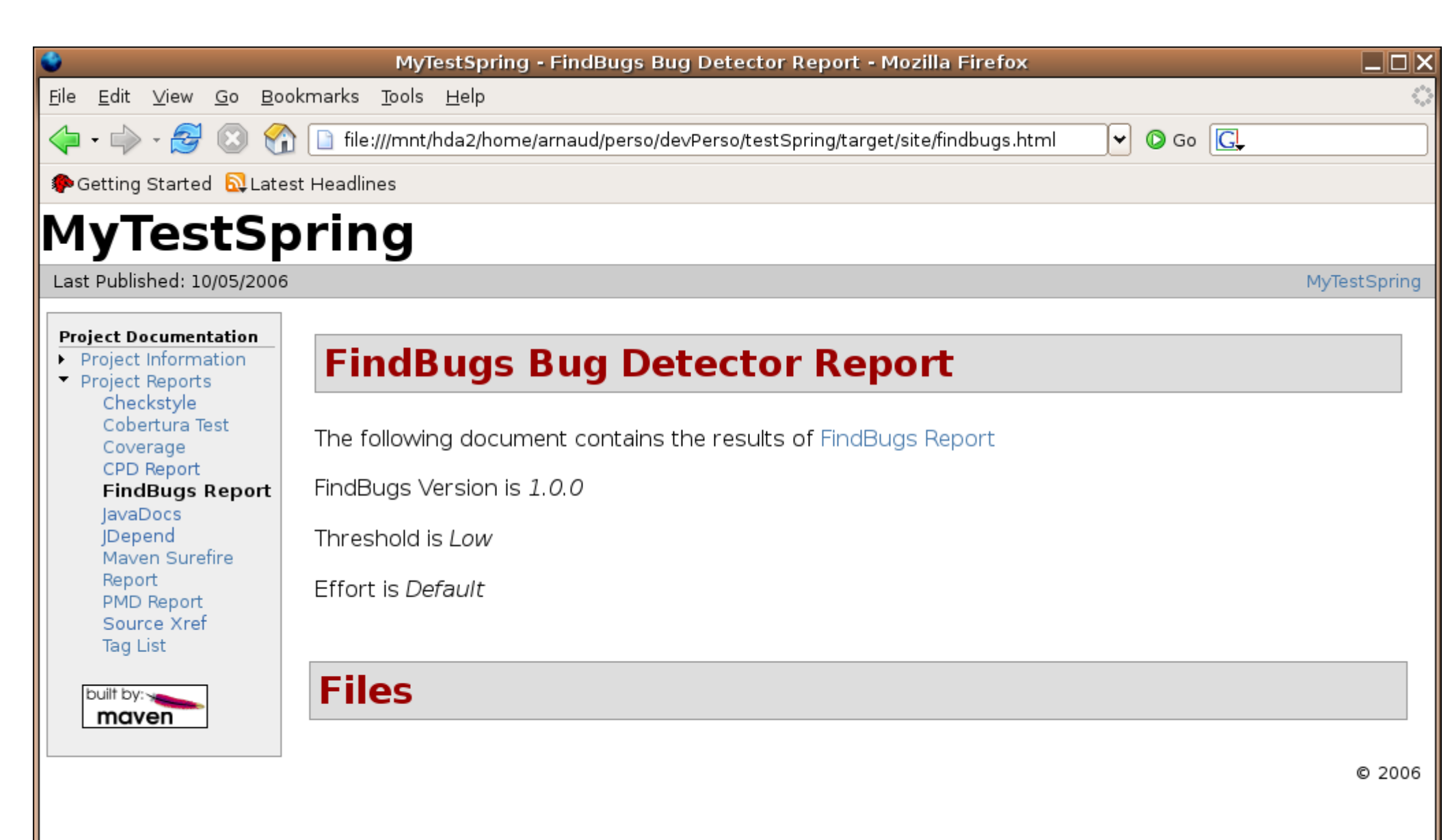

## **Continuous Integration**

- On Commit in SCM => Auto Compile in Maven
- Use Continuous Integration Server : Hudson

| Hudson                         |       |              |                   |                          |                                | 🔍 search            | 0                   |
|--------------------------------|-------|--------------|-------------------|--------------------------|--------------------------------|---------------------|---------------------|
| <u>Hudson</u>                  |       |              |                   |                          |                                | DISABLE             | AUTO REFRESH        |
| 쯭 <u>New Job</u>               |       |              |                   |                          |                                | 23                  | dd description      |
| 💥 Manage Hudson                | Tous  | +            |                   |                          |                                |                     |                     |
| September 201                  | S     | W            | Job ↓             | Last Success             | Last Failure                   | Last Duration       |                     |
| Build History                  | 0     | ×            | <u>helloworld</u> | 7 hr 3 min ( <u>#8</u> ) | 7 hr 53 min ( <u>#2</u> )      | 1 min 52 sec        | $\bigotimes$        |
| Q Project Relationship         | Icon: | <u>s m</u> L |                   | Legend                   | <u> for all</u> <u> for fa</u> | ilures 🔝 for just I | <u>atest builds</u> |
| Check File Fingerprint         |       |              |                   |                          |                                |                     |                     |
| Build Queue                    |       |              |                   |                          |                                |                     |                     |
| No builds in the queue.        |       |              |                   |                          |                                |                     |                     |
| Build Executor Status # Status |       |              |                   |                          |                                |                     |                     |
| 1 Idle                         |       |              |                   |                          |                                |                     |                     |
| 2 Idle                         | 17.   |              |                   |                          |                                |                     |                     |

### SCM Commit => Maven Build

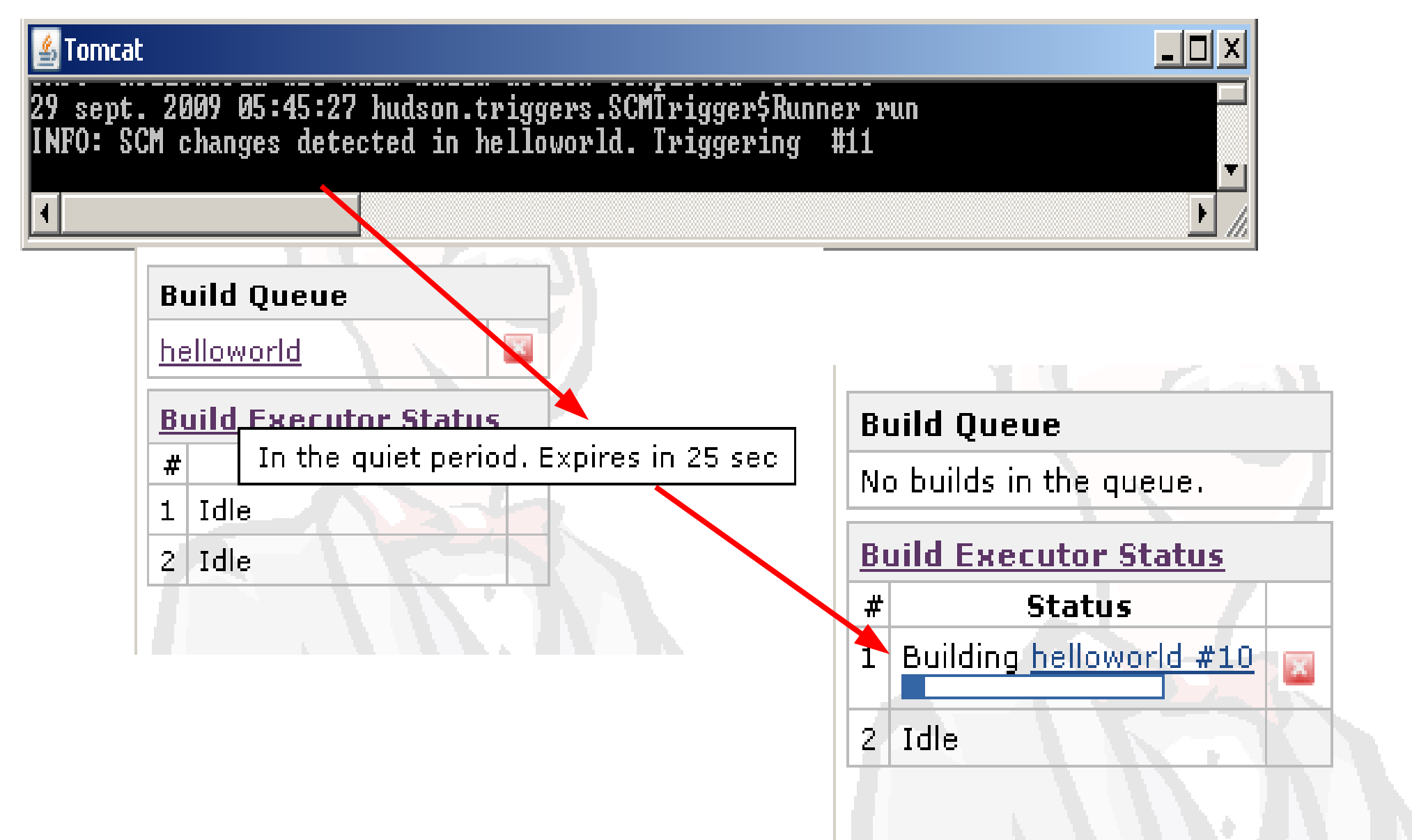

## Hudson Project Dashboard

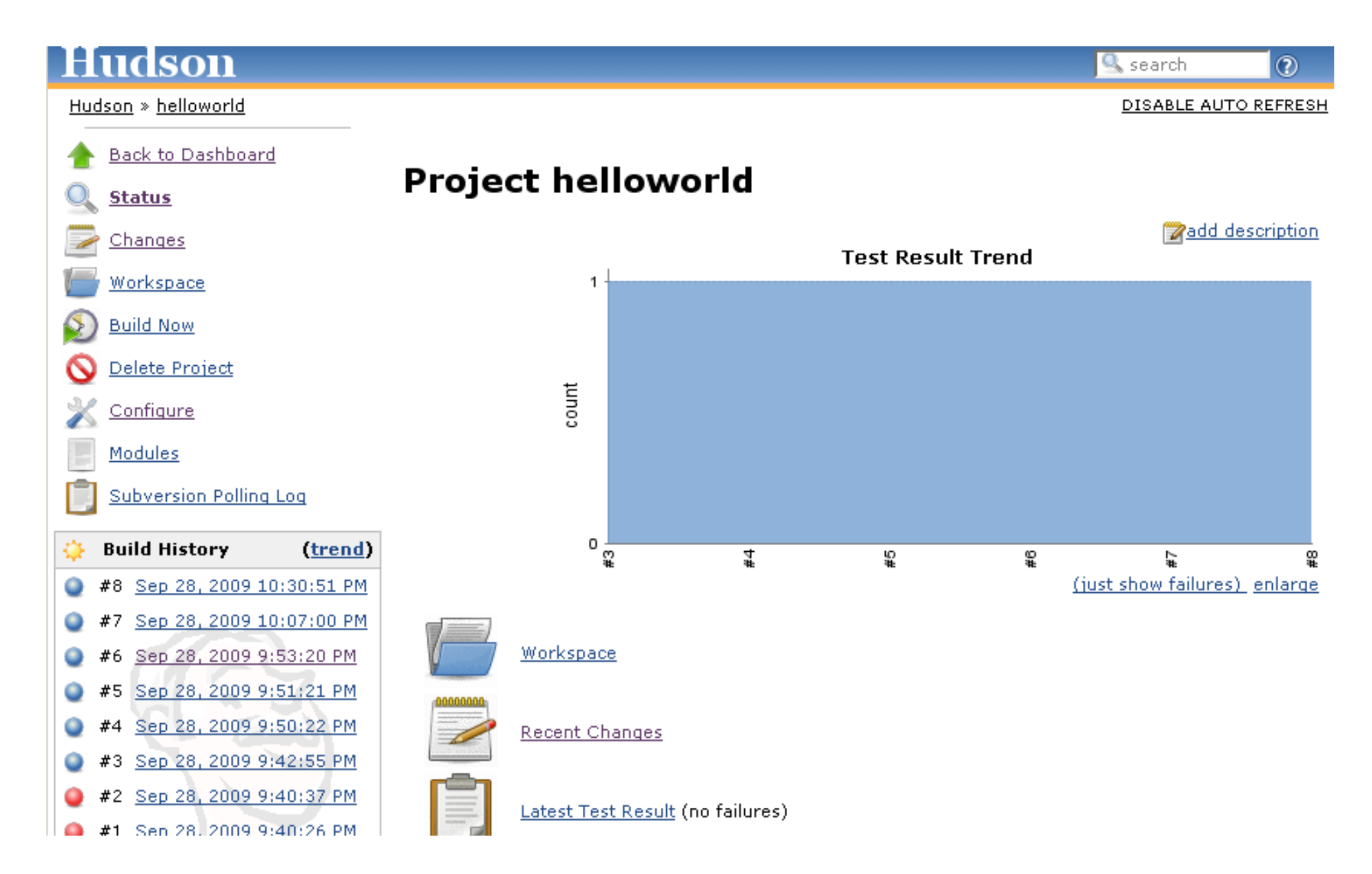

### Conclusion

- only a very very short introduction to maven
- Maven is much much more

Modern Java Project Tools =
 SCM + Eclipse + Maven + Hudson + Nexus +...